## **MAR Summary**

The MAR Summary displays a condensed view of a patient's medication administration record.

- Medications and Continuous Infusion are sorted in sections the same as the MAR (eg: Scheduled, Continuous Infusions).
- Within each section, Medications & Continuous Infusions are displayed in alphabetical order.
- The column that the current date and time falls under is highlighted in yellow.
- Time columns are displayed 48 hours in the past.
- Tasks display only 36 hours into the future.

| < 🔹 ᠇ 🔺 MAR Summary                                                                               |                            |                            |                            |                            |                            | <b>@</b> Prin              |
|---------------------------------------------------------------------------------------------------|----------------------------|----------------------------|----------------------------|----------------------------|----------------------------|----------------------------|
| 🏶 🖽 🔳                                                                                             |                            | 2013-Jan-28 0700 -         | 2013-Feb-01 06             | 59                         |                            |                            |
| Time View                                                                                         | 2013-Jan-31<br>1900 - 0659 | 2013-Jan-31<br>0700 - 1859 | 2013-Jan-30<br>1900 - 0659 | 2013-Jan-30<br>0700 - 1859 | 2013-Jan-29<br>1900 - 0659 | 2013-Jan-29<br>0700 - 1859 |
| Scheduled                                                                                         |                            |                            |                            |                            |                            |                            |
| ້າ ໜີ                                                                                             |                            | 0.0625 mg @1500            |                            |                            |                            |                            |
| 0.0625 mq, Oral, Tab, Daily, Start: 2013                                                          |                            | Apical Heart Rate: 78 bpm  |                            |                            |                            |                            |
| ල හි<br>decusate (Celace)                                                                         | @2100                      | @1452                      |                            |                            |                            |                            |
| 100 mq, Oral, Cap, TID, Start: 2013-Jan                                                           |                            | @1600                      |                            |                            |                            |                            |
| ීම හිර<br>lisinopril<br>10 mg, Oral, Tab, Daily, Start: 2013-Jan                                  |                            | STAT                       |                            |                            |                            |                            |
| ිල හිර<br>motEDRMIN                                                                               |                            | 250 mg @1500               |                            |                            |                            |                            |
| 250 mg, Oral, Tab, TID, Start: 2013-Jan-31                                                        |                            | POC Glucose: 9.5 mmol/L    |                            |                            |                            |                            |
| 10:00                                                                                             |                            | @1700                      |                            |                            |                            |                            |
| tra20Done                                                                                         | @2100                      |                            | 100 mg @2100               |                            | 100 mg @2100               |                            |
| 100 mq, Oral, Tab, Bedtime, Start: 2012                                                           |                            |                            |                            |                            |                            |                            |
| PRN                                                                                               |                            |                            |                            |                            |                            |                            |
| acetaminonhen-traMADol                                                                            |                            | 1 tab(s) @1000 🏾           |                            |                            |                            |                            |
| (acetaminophen-traMADol 325 mg-3                                                                  |                            | Primary Pain Intensity: 8  |                            |                            |                            |                            |
| 1 tab(s), Oral, Tab, q4h interval, PRN for                                                        |                            | PRN                        |                            |                            |                            |                            |
| B           APAP/caffeine/codeine (acetamino           1 tab(s), Oral, Tab, q4h interval, PRN for |                            | PRN                        |                            |                            |                            |                            |

The drug name and order details are displayed down the left hand side.

- 1. Hover over the medication name or the order details to access additional information.
- 2. Click on "Order Info". This will open the order information window.

| PRN<br>እየሰሳ                                                                                                    |                                                                                                    |
|----------------------------------------------------------------------------------------------------|----------------------------------------------------------------------------------------------------|
| APAP/caffeine/codeine (Ty<br>2 tab(s), **Range Dose** - se<br>comments, Oral, Tab, q4h inter<br>Pain, Start: 2013-Jan-04 16:26 | APAP/caffeine/codeine (Tylenol #3)<br>2 tab(s), **Range Dose** - see comments, Oral, Tab, q4h interval, PRN for Pain,<br>Start: 2013-Jan-04 16:26<br>Order Comment: May give range dose of 1 - 2 tabs                                                                                                    |
| Continuous Infusions<br>මි හි<br>DOPamine (additive) 400 m<br>mcg/kg/min] + Diluent - Pr                                       | <sup>1</sup> <sup>1</sup> |
| 2.55 mL/hr, IV, 250 mL, Start: 2                                                                                               | 2013-Jan CONT                                                                                                    |

The default setting for the date/time columns are 12 hour intervals starting at 0700hrs.

| < 🔿 🝷 👬 MAR Summary                                |                            |                            |                            |                            |                            | ē                          |
|----------------------------------------------------|----------------------------|----------------------------|----------------------------|----------------------------|----------------------------|----------------------------|
| 🕸 🗈 🔽                                              |                            |                            | 2013-Jul-3                 | 1 0700 - 2013-Aug-04 0659  |                            |                            |
| Time View                                          | 2013-Aug-03<br>1900 - 0659 | 2013-Aug-03<br>0700 - 1859 | 2013-Aug-02<br>1900 - 0659 | 2013-Aug-02<br>0700 - 1859 | 2013-Aug-01<br>1900 - 0659 | 2013-Aug-01<br>0700 - 1859 |
| Scheduled                                          |                            |                            |                            |                            |                            |                            |
| භි<br>digoxin<br>0.25 mq, IV, Injection, Daily, St |                            | @0900                      |                            |                            |                            |                            |

To change the column intervals or MAR Summary properties right click on the grey date/time range bar and select "**Change Properties**" or "**Change Defaults**".

| 🚽 🔿 👻 🛉 🧥 MAR Summary |                                      |               |                            |
|-----------------------|--------------------------------------|---------------|----------------------------|
| 🛞 🗈 🔽                 |                                      | 2013-Jul-3    | 31 0700 - 2013-Aug-04 0659 |
| Time View             | Change Properties<br>Change Defaults | 3 2013-Aug-02 | 2013-Aug-02                |
|                       | 1800 - 0828 0400 - 1828              | 1900 - 0659   | 0700 - 1859                |

You can also change the properties, column interval or navigate through the MAR Summary by clicking on the blue "**compass**" icon in the top left hand corner.

| nmary     |                                                                                                |                                                                                                    |                                                                                                    |
|-----------|------------------------------------------------------------------------------------------------|----------------------------------------------------------------------------------------------------|----------------------------------------------------------------------------------------------------|
|           |                                                                                                |                                                                                                    | 2013-Jul                                                                                                    |
|           |                                                                                                |                                                                                                    |                                                                                                    |
| Q1 Hours  | Aug-03                                                                                         | 2013-Aug-03                                                                                                    | 2013-Aug-02                                                                                                    |
| Q2 Hours  | - 0659                                                                                         | 0700 - 1859                                                                                                    | 1900 - 0659                                                                                                    |
| Q3 Hours  |                                                                                                |                                                                                                    |                                                                                                    |
| Q4 Hours  |                                                                                                |                                                                                                    |                                                                                                    |
| Q6 Hours  |                                                                                                |                                                                                                    |                                                                                                    |
| Q8 Hours  |                                                                                                |                                                                                                    |                                                                                                    |
| Q12 Hours |                                                                                                |                                                                                                    |                                                                                                    |
| Q24 Hours |                                                                                                |                                                                                                    |                                                                                                    |
|           | Q1 Hours<br>Q2 Hours<br>Q3 Hours<br>Q4 Hours<br>Q6 Hours<br>Q8 Hours<br>Q12 Hours<br>Q24 Hours | nmary<br>Q1 Hours Aug-03<br>Q2 Hours - 0659<br>Q3 Hours<br>Q4 Hours<br>Q6 Hours<br>Q8 Hours<br>Q12 Hours<br>Q24 Hours | Aug-03 2013-Aug-03<br>Q1 Hours<br>Q2 Hours<br>Q3 Hours<br>Q4 Hours<br>Q6 Hours<br>Q8 Hours<br>Q12 Hours<br>Q24 Hours |

## **Administration Details**

Administration details *are* available on the same row as the order information. They sit underneath the appropriate date/time column.

1. A charted medication displays the dose given and the time it was administered.

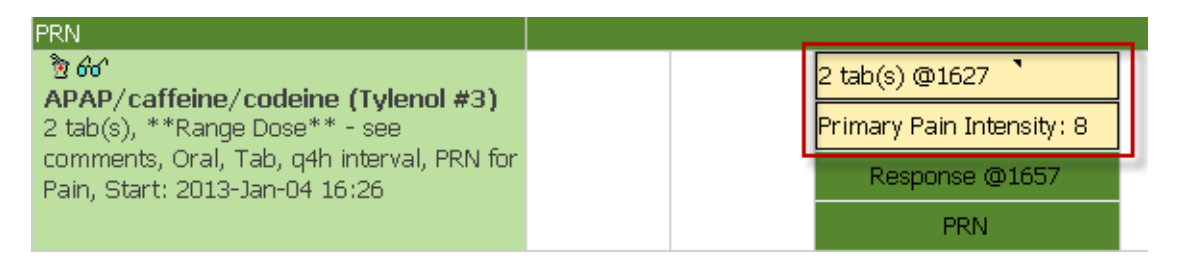

2. Hover your cursor over the charted dose to access additional details about the charted event.

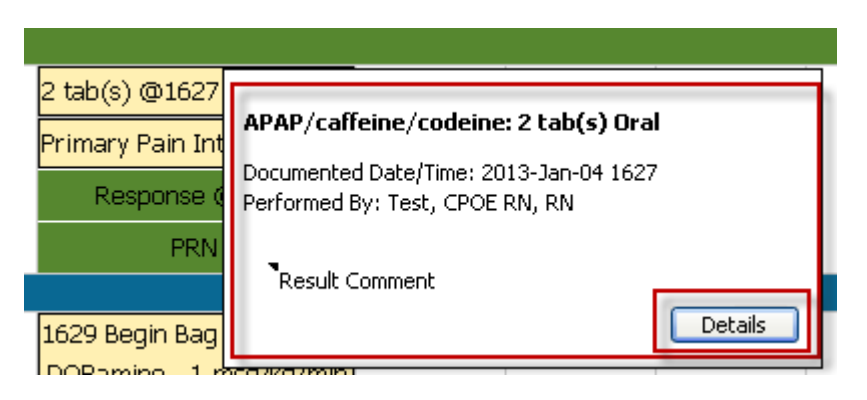

Pending medication administrations are highlighted in light blue and display the next scheduled administration time.

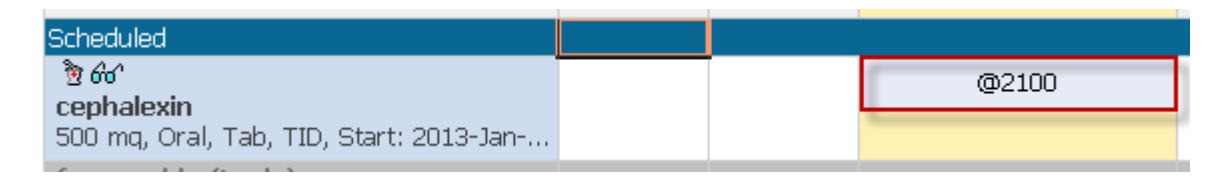

Unscheduled medications are located under the **Unscheduled** section and highlighted in light blue underneath the current date/time column.

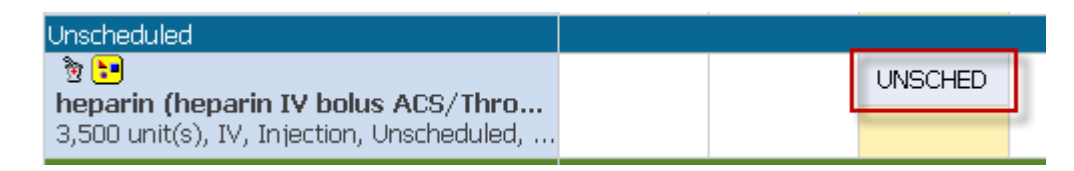

PRN Medications display in the "**PRN**" section underneath the current date/time column.

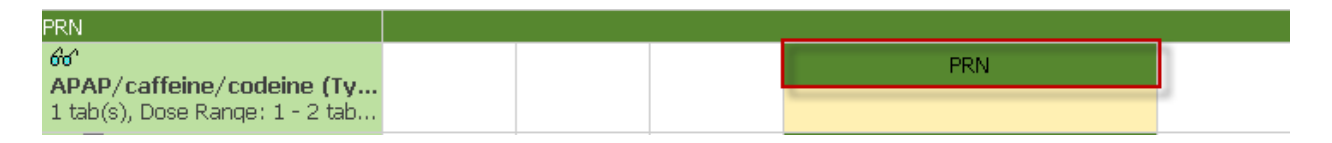

Continuous IV's that are pending administration will display in the "**Continuous**" section underneath the current date/time column.

| Continuous Infusions                    |  |      |   |
|-----------------------------------------|--|------|---|
|                                         |  | CONT | 1 |
| 75 mL/hr, IV, 1,000 mL, Start: 2012-Nov |  |      |   |

Overdue medications are displayed with a red background and the overdue icon.

| oo may orang rady dady dan a coto barr m | <br>   |  |
|------------------------------------------|--------|--|
| ້າງ<br>digoxin                           | ₩@0900 |  |
| 0.0625 mq, Oral, Tab, Daily, Start: 2013 |        |  |

Discontinued medications are displayed with a gray background and are sorted alphabetically under their appropriate section.

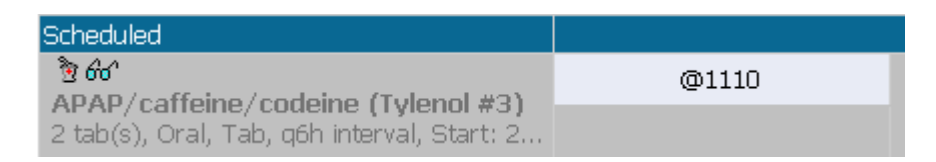

## Continuous Infusions display the charted events

- Begin Bag
- Site change
- Infuse
- Bolus
- Rate change

| Continuous Infusions                                                                                                |                                                |  |
|----------------------------------------------------------------------------------------------------|------------------------------------------------|--|
| δ<br>DOPamine (additive) 400 mg [1<br>mcg/kg/min] + Diluent - Premixed 2<br>2.55 mL/hr, IV, 250 mL, Start: 2013-Jan | 1629 Begin Bag 250 mL<br>DOPamine 1 mcg/kg/min |  |
|                                                                                                    | CONT                                           |  |

Administrations that are **"Not Given"** or **"Not Done"** will be displayed with an orange border. Any additional details that are charted will display.